# Instrukcja aktualizacji oprogramowania

## 🕨 Jak sprawdzić pełną nazwę modelu odbiornika TV.

Model może być odczytany z etykiety znajdującej się z tyłu i na środku lub drugiej z tyłu po prawej stronie telewizora.

2. Wybierz "WSPARCIE" IKONA (?)

Model można również odczytać z MENU telewizora. Patrz poniżej:

- 1.Wciśnij [Home] na pilocie i wybierz USTAWIENIA
- 1.Wciśnij [MENU] na pilocie

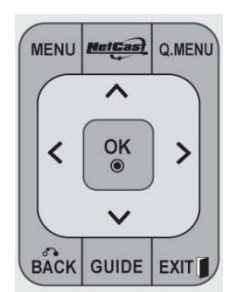

2.Wciśnij [czerwony] na pilocie

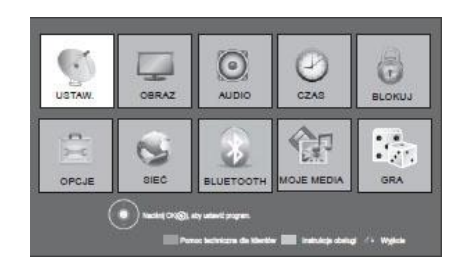

3.Wybierz "Inf. o produkcie/usłudze" Sprawdź "Model/Typ"

|       | ual. oprog.            |
|-------|------------------------|
| 🗆 Tes | t obrazu               |
| 🗆 Tes | t Dźwięku              |
| 🗆 Tes | it sygnału             |
|       | m. O Produkcie/Usłudze |
| Net   | twork Test             |
|       | Zamknij                |

## 🕨 Wyszukiwanie oprogramowania.

- 1. Wejdź na stronę http://www.lg.com/pl/support/index.jsp
- 2. Wpisz swoją nazwę modelu np.42LW570S i wciśnij ""Kontynuuj"
- 3. Wybierz interesujący cię model

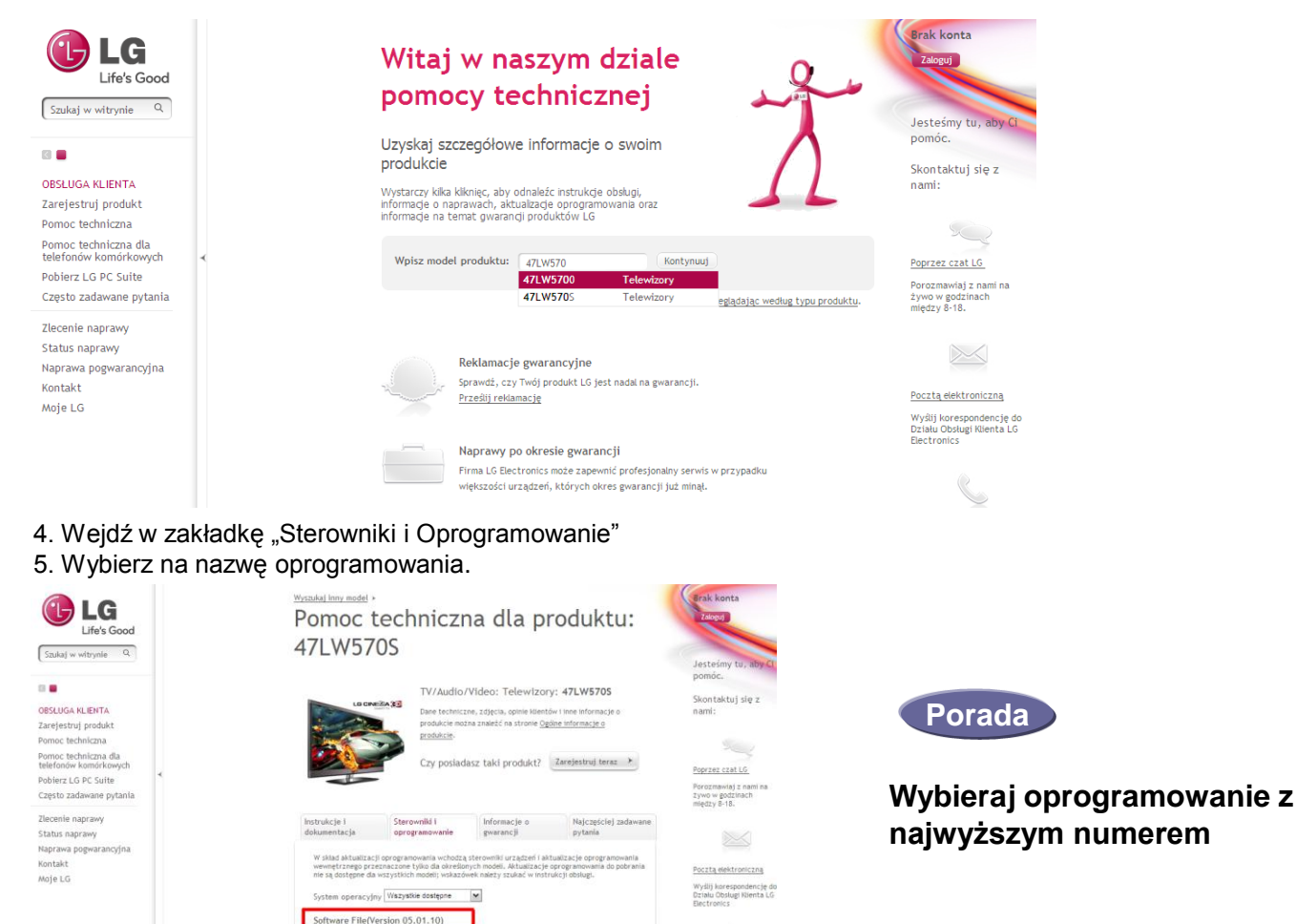

423K 148.000K

Software\_Upgrade\_Guide(English).pdf Software\_File(Version\_05.01.10).zip S

# Ściąganie oprogramowania do pamięci USB.

1. Wciśnij "Ściągnij ten plik" na stronie internetowej żeby ściągnąć oprogramowanie na komputer.

| Pomoc Indinkana<br>Pomoc Indinkana dia<br>Indinatawi komockowych<br>Poblierz LG PC Suth<br>Często zadewane pytania | Cry politics tabl produkt? Zardenné tenz. P                                                                                                    |                                                                                                    |
|----------------------------------------------------------------------------------------------------|----------------------------------------------------------------------------------------------------|----------------------------------------------------------------------------------------------------|
| Simolar ang sang<br>Sang-ang sang sang sang sang sang sang sang s                                                  | Instruction      Description      Money, by month      Registery and sectors        with any money wave      Money with any money wave      Money, by month      Money, by month      Money, by mo | A Part Honore 2000, Vitables INT, Westers R., Westers M., Westers D., Westers INT, Westers R., Westers M., Westers VI., Westers VI., We |
|                                                                                                    |                                                                                                    |                                                                                                    |

- 2. Rozpakuj plik z oprogramowaniem.
- 3. Wprowadź pamięć USB do portu USB na twoim komputerze.
- 4. Stwórz folder w urządzeniu USB. Folder musi się nazywać "LG\_DTV".
- 5. Jeżeli po rozpakowaniu dostępne są dwa pliki

GP3\_DVB\_EU\_BB\_MP\_113Q\_C0\_RevNo59074\_V05,01,10\_ota\_V2\_SECURED,epk
 GP3\_DVB\_EU\_BB\_MP\_113Q\_C0\_RevNo59074\_V05,10,02\_111125\_ota\_V2\_SECURED,epk

Skopiuj wpierw wersję niższą tzw. pośrednią do folderu "LG\_DTV" w pamięci USB i przejdź do 4 Uwaga. Jeżeli wersja ta została wcześniej zainstalowana otrzymasz powiadomienie na ekranie telewizora.

Jeżeli po rozpakowaniu dostępny jest jeden plik lub poprzednio zainstalowano tzw. wersję pośrednią skopiuj wersję najwyższą do folderu "LG\_DTV" w pamięci USB i przejdź do 4

### Wprowadź pamięć USB w port USB w twoim telewizorze.

📰 Umiejscowienie USB: Z boku lub z tyłu

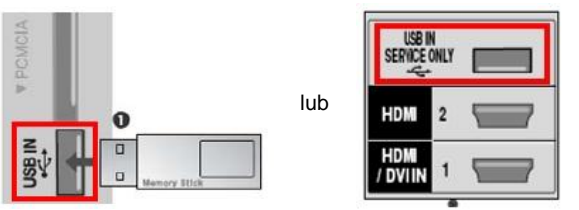

### 🕽 Uruchamianie aktualizacji oprogramowania.

1.Wybierz przycisk "Start".

※ Jeśli wersja oprogramowania w Telewizorze jest taka sama jak w pamięci USB lub wersja w pamięci USB jest niższa wtedy żadna wiadomość się nie wyświetli lub wyświetli się informacja o braku konieczności instalacji.

- Niektóre urządzenia USB mogą być nie kompatybilne z Telewizorem, w takim wypadku możesz użyć innego urządzenia USB.
  - 2. Jeśli aktualizacja oprogramowania będzie się wykonywać, poniższa wiadomość pojawi się na ekranie telewizora:

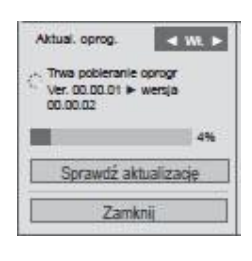

Aktualizacja zakończona Ponowne uruchamianie.

- Kopiowanie nowej wersji oprogramowania z urządzenia USB do pamięci telewizora.
  Nie odłączaj urządzenia USB, podczas gdy ta wiadomość jest wyświetlana.
  Nie odłączaj zasilacza telewizora podczas gdy ta wiadomość jest wyświetlana.
- 2) Uruchamianie aktualizacji oprogramowania.
  <u>\* Nie odłączaj zasilacza telewizora podczas gdy ta wiadomość jest wyświetlana.</u>
- Jeśli aktualizacja jest ukończona, wtedy pojawi się ta wiadomość i telewizor uruchomi się ponownie w ciągu 5 sekund.